在服务器中操作还原数据库时,无法选择其他盘的数据库文件,只能选择C盘的文件

| 🔋 定位备份文件 - 🛛 | V₀HjTX9330 |                    |      |          |
|--------------|------------|--------------------|------|----------|
| 选择文件 (S):    |            |                    |      |          |
|              |            |                    |      |          |
|              |            |                    |      |          |
|              |            |                    |      |          |
|              |            |                    |      |          |
|              |            |                    |      |          |
|              |            |                    |      |          |
|              |            |                    |      |          |
|              |            |                    |      |          |
|              |            |                    |      |          |
|              |            |                    |      |          |
|              |            |                    |      |          |
|              |            |                    |      |          |
|              |            |                    |      |          |
|              |            |                    |      |          |
|              |            |                    |      |          |
|              |            |                    |      |          |
|              |            |                    |      |          |
|              |            |                    |      |          |
|              | F          |                    |      |          |
| 所透路役(2):     | 0          |                    |      |          |
| 文件类型(E):     | ·          | 备份文件 (*. bak; *. f | trn) | <b>_</b> |
| 文件名(20):     |            |                    |      |          |
|              |            |                    | 确定   | 取消       |
|              |            |                    |      |          |

## 解决方法:

■ 在【所有程序[]—[]Microsoft SQL Server 2008 R2[]—[]配置工具[]—[]SQL Server 配置管理器】

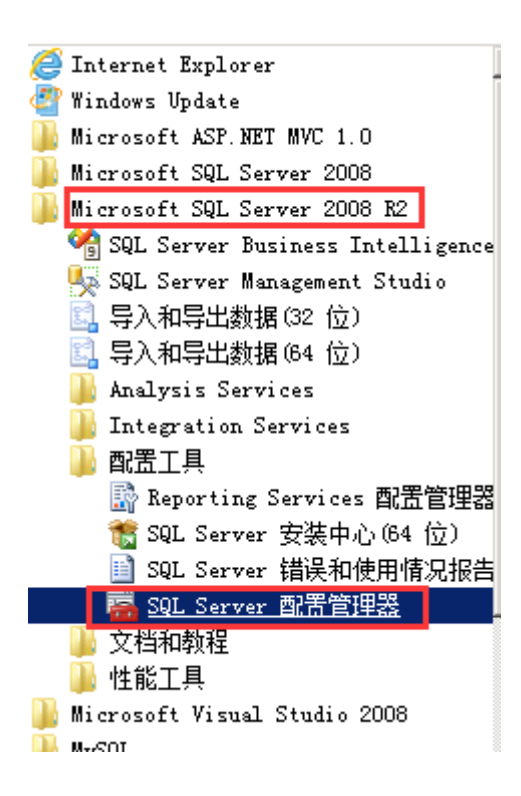

 ■ 点击[]SQL Server服务[]-[]SQL Server(MSSQLSERVER)]]]右键点击【属性】,在登录的内置帐户 中选择"Local System"

| Sql Server Configuration Hanager       Image: Configuration Hanager       Image: Configuration Hanager       Image: Configuration Hanager         文件 07) 操作 (A) 查看 (M) 帮助 (A)         Sql Server Mathematical Hanager       Image: Configuration Hanager       Image: Configuration Hanager       Image: Configuration Hanager         Sql Server Mathematical Hanager       Image: Configuration Hanager       Image: Configuration Hanager       Image: Configuration Hanager         Sql Server MBR       Image: Configuration Hanager       Image: Configuration Hanager       Image: Configuration Hanager       Image: Configuration Hanager         Sql Server MBR       Image: Configuration Hanager       Image: Configuration Hanager       Image: Configuration Hanager       Image: Configuration Hanager         Sql Server MBR       Image: Configuration Hanager       Image: Configuration Hanager       Image: Configuration Hanager       Image: Configuration Hanager         Sql Server MBR       Image: Configuration Hanager       Image: Configuration Hanager       Image: Configuration Hanager       Image: Configuration Hanager         Sql Server MBR       Image: Configuration Hanager       Image: Configuration Hanager       Image: Configuration Hanager       Image: Configuration Hanager         Sql Server MBR       Image: Configuration Hanager       Image: Configuration Hanager       Image: Configuration Hanager       Image: Configuration Hanager         Sql Se |                                                                                                    | · · · · · · · · · · · · · · · · · · ·                                                                                                    |                                                                                                    |                                                                                                    |                                                             |
|----------------------------------------------------------------------------------------------------|----------------------------------------------------------------------------------------------------|----------------------------------------------------------------------------------------------------|----------------------------------------------------------------------------------------------------|----------------------------------------------------------------------------------------------------|-------------------------------------------------------------|
| 文件 (F) 操作 (A) 查看 (V) 帮助 (C)<br>◆ ● ● ● ● ● ● ● ● ● ● ● ● ● ● ● ● ● ● ●                                                                                                    | 🚟 Sql Server Configuration Manager                                                                                                    |                                                                                                    |                                                                                                    |                                                                                                    |                                                             |
| <ul> <li></li></ul>                                                                                                    | 文件()》 操作(A) 查看(V) 帮助(H)                                                                                                    |                                                                                                    |                                                                                                    |                                                                                                    |                                                             |
| <ul> <li>SQL Server 服务</li> <li>SQL Server 服务</li> <li>SQL Server M容配器 (32 位)</li> <li>SQL Server M容配器 (32 位)</li> <li>SQL Server M容配器 (32 位)</li> <li>SQL Server M容配器 (32 位)</li> <li>SQL Server M容配器 (32 位)</li> <li>SQL Server M容配器 (32 位)</li> <li>SQL Server M容配器 (32 位)</li> <li>SQL Server M容配器 (32 位)</li> <li>SQL Server M容配器 (32 位)</li> <li>SQL Server MSSQLSERVER)</li> <li>Edation MSSQLSERVER (MSSQLSERVER)</li> <li>Edation MSSQLSERVER (MSSQL Client 10.0 配器</li> <li>SQL Server (MSSQLSERVER)</li> <li>SQL Server (MSSQLSERVER)</li> <li>SQL Server Reporting Services (MSSQL 正在运行 自动 NT AUTHORITY\NE 198;<br/>(MSSQLSERVER 的协议)</li> <li>SQL Server Reporting Services (MSSQL 正在运行 自动 NT AUTHORITY\NE 198;<br/>(SQL Server Reporting Services (MSSQL Edation NT AUTHORITY\NE 198;<br/>(SQL Server Reporting Services (MSSQL Edation NT AUTHORITY\NE 198;<br/>(SQL Server Reporting Services (MSSQLSERVER)</li> <li>SQL Server (ESSQLSERVER)</li> <li>SQL Server (ESSQLSERVER)</li> <li>SQL Server (ESSQLSERVER)</li> <li>SQL Server (ESSQLSERVER)</li> <li>SQL Server (ESSQLSERVER)</li> <li>SQL Server (ESSQLSERVER)</li> <li>SQL Server (ESSQLSERVER)</li> <li>SQL Server (ESSQLSERVER)</li> <li>SQL Server (ESSQLSERVER)</li> <li>SQL Server (ESSQLSERVER)</li> <li>SQL Server (ESSQLSERVER)</li> <li>SQL Server (ESSQLSERVER)</li> <li>SQL Server (ESSQLSERVER)</li> <li>SQL Server (ESSQLSERVER)</li> <li>MS MATHORITY\NE 0</li> </ul>                                                    | 🗢 🔿 🙍 🗒 🗟 🛛 🖉                                                                                                    |                                                                                                    |                                                                                                    |                                                                                                    |                                                             |
| Local System     Local System     Local Service     Network Service     承内名(N):     室码(A):     室码(A):                                                                                                    | SQL Server 服务<br>SQL Server 服务<br>SQL Server 网络鼠濫 (32 位)<br>③ SQL Native Client 10.0 配置 (32 位)<br>③ SQL Server 网络鼠濫<br>③ SQL Server 网络鼠濫<br>③ SQL Server 网络鼠濫<br>③ SQL Native Client 10.0 配置 | 名称<br>SQL Server Integration Services 10.0<br>SQL Full=text Filter Daemon Launche<br>SQL Server (MSSQLSERVER)<br>SQL Server Reporting Services (MSSQL<br>SQL Server Reporting Services (MSSQL<br>SQL Server 代理 (MSSQLSERVER)<br>SQL Server (USSQLSERVER)<br>SQL Server (USSQLSERVER)<br>SQL S | 状态     自动横       正在运行     自动       正在运行     自动       正在运行     自动       正在运行     自动       正在运行     自动       正在运行     自动       正在运行     自动       正在运行     自动       正在运行     自动       こ停止     其他(こ)       こ     「        「        」        」        」 | I式 登录身份为<br>NT AUTHORITY\NE<br>NT AUTHORITY\LO<br>LocalSystem<br>NT AUTHORITY\NE<br>NT AUTHORITY\NE<br>*3時"、 NT AUTHORITY\LO<br>NT AUTHORITY\NE | <u>进</u> 程<br>129:<br>289:<br>348<br>155:<br>199:<br>0<br>0 |

## ■ 重新启动SQLSERVER

| ₩Sql Server Configuration Manager   |                              |              |          |                 |       |            |   |
|-------------------------------------|------------------------------|--------------|----------|-----------------|-------|------------|---|
| 文件(F) 操作(A) 查看(V) 帮助(H)             |                              |              |          |                 |       |            |   |
| 🗢 🔿   🚈   🔚 📄   📔   🕥 🔍 📀 🥏         |                              |              |          |                 |       |            |   |
| 🕵 SQL Server 配置管理器(本地)              | 名称                           | 状态           | 启动模式     | 登录身份为           | 进程 ID | 服务类型       | 1 |
| SQL Server 服务                       | SQL Server (MSSQLSERVER)     | 正在运行         | 自动       | NT AUTHORITY\NE | 1340  | SQL Server |   |
| 🧕 SQL Server 网络配置(32 位)             | 👸 SQL Server Browser         | 启动(S)        | ŧ他("引导"、 | NT AUTHORITY\LO | 0     |            | - |
| 🖭 💂 SQL Native Client 10.0 配置(32 位) | PasqL Server 代理(MSSQLSERVER) | 停止(0)        | 【他("引导"、 | NT AUTHORITY\NE | 0     | SQL Agent  |   |
| 🗉 🧕 SQL Server 网络配置                 | -                            | 暂停(P)        |          |                 |       |            |   |
| 王 學 SQL Native Client 10.0 配置       |                              | 继续(E)        |          |                 |       |            |   |
|                                     |                              | 重新启动(T)      |          |                 |       |            |   |
|                                     |                              | <b>属性(B)</b> |          |                 |       |            |   |
|                                     |                              | 帮助(H)        |          |                 |       |            |   |
|                                     | 1                            |              |          |                 |       |            |   |

• 重新附加/还原数据库即可选择其他盘的文件

| 🦉 定位备份文件 - | · VoHjTX9330          |    |
|------------|-----------------------|----|
| 选择文件(2):   |                       |    |
|            |                       |    |
| 所选路径 (E):  | c:\                   |    |
| 文件类型(I):   | 备份文件 (*. bak; *. trn) | •  |
| 文件名(20):   | 确定                    | 取消 |